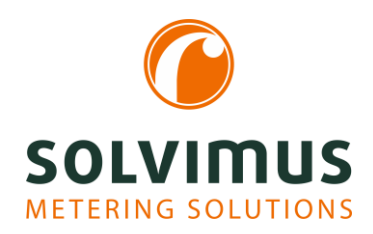

## **HOW-TO GUIDES**

03.03.2021 Page 1/2

## How do I generate a raw data log?

We are often contacted in support and are asked why the meter data does not appear, why the values are in a certain format or why they are not updated. In these cases, the raw data log usually helps us. With this guide, we show you step by step how to create a raw data log quickly and easily.

To record the raw data log, you have to activate it first.

- 1. Select the tab "Configuration" and tick the "Raw log active" checkbox.
- 2. Save the settings by pressing the "Save" button at lower left.

|                             | C500                   |            |
|-----------------------------|------------------------|------------|
|                             |                        |            |
| General Meter Configuration | Server Security User L | _og Servic |
| Configuration of meter in   | terfaces               |            |
| Readout cycle mode:         | Second                 | *          |
| Readout cycle:              | 900                    | *          |
| Readout date (local):       | 01.01.2021             | $\nabla$   |
| Readout time (local):       | • 00:00                |            |
| Description mode:           | Standard               | -          |
| Maximum device count:       | 500                    | *          |
| Maximum value count:        | 25                     | *          |
| Raw log active:             | <b>v</b>               |            |
| M-Bus mode:                 | Secondary scan         | *          |
| Primary start address:      | 0                      | -          |
| Primary final address:      | 250                    | *          |
| Secondary address mask:     | FFFFFFF                |            |
| M-Bus baud rate:            | 2 400                  | *          |
| M-Bus timeout (ms):         | 2 000                  | *          |
| M-Bus idle timeout (ms):    | 100                    | *          |
| M-Bus full timeout (ms):    | 10 000                 | *          |
| M-Bus request mode:         | Standard               | •          |
| M-Bus reset mode:           | Standard               | •          |
| M-Bus max. multipage:       | 3                      | *          |
| M-Bus transparent port:     | 5 000                  | *          |
| Reload 🔚 Save               |                        |            |

To generate raw data, communication is required. Therefore, the scan or the readout can be activated or, if wireless meters are used, a certain time can be waited.

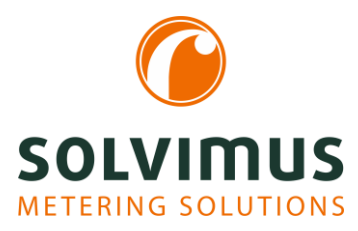

## **HOW-TO GUIDES**

03.03.2021 Page 2/2

3. Carry out the readout or scan by switching to the tab "Meter".

| Genera MUC500    |   |                   |        |               |       |      |                   |       |      |         |                                                    |   |            |                                 |
|------------------|---|-------------------|--------|---------------|-------|------|-------------------|-------|------|---------|----------------------------------------------------|---|------------|---------------------------------|
| Zonnected meters |   |                   |        |               |       |      |                   |       |      |         |                                                    |   |            |                                 |
| Interrace        | 5 | 5enal<br>74575483 | KAM    | Cold water    | 27    | 0    | value             | Scale | Unit | ORIZ-ID | D8 75 6C 4B 90 11 0F B0<br>E4 8D 78 22 1E 28 EC 0F | 0 | User label | [ Some values are not updated ] |
| -wM-Bus          | 1 | 58132605          | KAM    | Cold water    | 27    | 158  |                   |       |      |         |                                                    | 0 |            | [Some values are not updated]   |
| + wM-Bus         | 1 | 00007208          | WEP    | Room sensor   | 2     | 195  |                   |       |      |         |                                                    | 0 |            | [ Some values are not updated ] |
| -wM-Bus          | 1 | 80027618          | KAM    | Heat (outlet) | 53    | 161  |                   |       |      |         |                                                    | 0 |            | [ Some values are not updated ] |
| + wM-Bus         | 1 | 80560788          | KAM    | Heat (outlet) | 53    | 0    | [26.02.21, 12:08] |       |      |         | E6 63 0C 6B FB 99 9D 7D<br>E7 45 4B 84 5F 02 B7 C9 | 0 |            | [Some values are not updated ]  |
| -wM-Bus          | 1 | 30046131          | SEN    | Water         | 104   | 105  | [03.03.21, 08:16] |       |      |         |                                                    | 0 |            | [ Some values are not updated ] |
| -wM-Bus          | 1 | 30046130          | SEN    | Water         | 104   | 158  | [03.03.21, 08:38] |       |      |         |                                                    | 0 |            | [ Some values are not updated ] |
| <                |   | Readout           | 🔗 Scan | Add X D       | elete | Save | Export Search     |       |      |         |                                                    |   |            |                                 |

Now, data is available. This data has to be displayed and exported.

4. To do this, switch to the tab "Log" and select "M-Bus" or "wM-Bus" as log source at the top. Then click on the "Reload" button at bottom left. Afterwards, the raw data log will be opened.

| MUC500               |              |                |                                                                            |                |  |  |  |
|----------------------|--------------|----------------|----------------------------------------------------------------------------|----------------|--|--|--|
| General Meter C      | onfiguration | erver Security | User Log service                                                           |                |  |  |  |
| 1                    |              |                |                                                                            |                |  |  |  |
|                      |              |                |                                                                            |                |  |  |  |
| System and data      | log          |                |                                                                            |                |  |  |  |
| Log source:          |              | System log     | *                                                                          |                |  |  |  |
| Eilter active:       |              | System log     |                                                                            |                |  |  |  |
| Filter active.       |              | Application    |                                                                            |                |  |  |  |
| Start date (local):  |              | M-Bus          |                                                                            |                |  |  |  |
| End date (local):    |              | wM-Bus2        |                                                                            |                |  |  |  |
| Filter               |              | DLDE           |                                                                            |                |  |  |  |
| Date and time        | Source       | Tune           | Marrana                                                                    |                |  |  |  |
| 26.02.2021. 14:35:24 | sshd[1215]   | authoriv info  | cam unixisshid session: session closed for user admin                      |                |  |  |  |
| 26.02.2021.12:07:26  | solapp       | user.err       | MBUSEC: Failed to decrypt frame. serial 80560788                           |                |  |  |  |
| 26.02.2021, 12:02:11 | solapp       | user.err       | WMBus: Communication error with radiocraft module, port 65535              |                |  |  |  |
| 26.02.2021, 12:02:11 | solapp       | user.err       | WMBus: Communication error with radiocraft module, port 65535              |                |  |  |  |
| 26.02.2021, 12:02:11 | solapp       | user.err       | WMBus: Communication error with radiocraft module, port 65535              |                |  |  |  |
| 26.02.2021, 12:02:11 | solapp       | user.err       | WMBus: Communication error with radiocraft module, port 65535              |                |  |  |  |
| 26.02.2021, 12:02:11 | solapp       | user.err       | WMBus: Communication error with radiocraft module, port 65535              |                |  |  |  |
| 26.02.2021, 12:02:10 | root         | user.info      | system configuration: Successfully executed command config-users           |                |  |  |  |
| 26.02.2021, 12:02:10 | passwd[1324] | authpriv.info  | password for 'tp' changed by 'root'                                        |                |  |  |  |
| 26.02.2021, 12:02:09 | root         | user.info      | system configuration: Successfully executed command start-solapp           |                |  |  |  |
| 26.02.2021, 12:01:51 | root         | user info      | system configuration: Successfully executed command stop-solapp            |                |  |  |  |
| 26.02.2021, 12:01:51 | solapp       | user info      | App: Application sofware shutdown completed                                |                |  |  |  |
| 26.02.2021, 12:01:51 | kernel       | user.crit      | [2052859.100061] watchdog: watchdogd did not stop!                         |                |  |  |  |
| 26.02.2021, 12:01:07 | solapp       | user.err       | Meter: Failed to initialize WMBUS Interface                                |                |  |  |  |
| 26.02.2021, 12:01:07 | root         | user.info      | system configuration: Successfully executed command config-users           |                |  |  |  |
| 26.02.2021, 12:01:07 | passwd[1277] | authpriv.info  | password for 'ttp' changed by 'root'                                       |                |  |  |  |
| 26.02.2021, 12:01:06 | root         | user.info      | system configuration: Successfully executed command start-solapp           |                |  |  |  |
| 26.02.2021, 12:00:59 | root         | user.info      | system configuration. Successfully executed command stop-solapp            |                |  |  |  |
| 26.02.2021, 12:00:59 | solapp       | user info      | App: Application software shutdown completed                               |                |  |  |  |
| 03 00 00 00 00       | kernel       | tiese crit     | 17057806.8008781 waterbine: waterbine: waterbine: waterbine: Mid and atnel |                |  |  |  |
| Reload Expo          | rt           |                |                                                                            | 📋 Help 🔮 Print |  |  |  |

5. Finally, click on the button "Export". A CSV-file will be generated to download.

| ¥1.12.2010, VE.33.00 | www-Duts  | 11.4 | a5 a5 f5 21 f5 0c a0 13 8a 2d 8a 2d 8a 2d 8a ed 8b 9b 07 25 43 17 61 57 8a 20 8a b5 5f bc 2a 9e 40 59 86 63 d 4a 3d bb 60 ac 97 66 70 92 66 9c 81 a1                                                                                                    |
|----------------------|-----------|------|----------------------------------------------------------------------------------------------------|
| 01.12.2018, 05:33:07 | wM-Bus    | RX   | 24 44 2d 2c 05 26 13 58 1b 16 8d 28 6d 40 c0 18 20 45 47 19 4f 35 8c 55 35 83 8b 45 46 2d 16f 72 4f 15 39 94 9d                                                                                                    |
| 01.12.2018, 06:24:68 | wM-Bus    | RX   | 24 44 2d 2c 05 26 13 58 1b 16 8d 28 4e b3 bf 18 20 e3 5e 6d c4 49 77 cb b2 ca 44 49 65 64 5f af e5 e1 78 6b a9                                                                                                    |
| 01.12.2018, 06:24:55 | wM-Bus    | RX   | 科 4 23 次 16 76 20 35 54 6 23 55 96 90 72 25 7 46 66 00 57 25 36 46 61 64 7a 7a 66 66 77 17 44 24 44 42 7a 64 12 7a 64 12 7a 64 7a 7a 66 7a 66 10 77 7c 66 7a 66 10 77 7c 66 7a 66 10 7a 7a 66 7a 7a 66 7a 7a 67 7a 7a 7a 7a 7a 7a 7a 7a 7a 7a 7a 7a 7a |
| 01 12 2018 05 21 12  | off, Rise | BX   | 24. A £ 24. 25 (5) (6) (24. 13. 6) (15. 6) (26. A 5) (24. A 5) (4. 10. 26. 10. 16. 6) (24. 10. 26. 26. 26. 26. 26. 26. 26. 26. 26. 26                                                                                                    |
| Reload Export        |           |      | 🗋 Heip 🔛 Print                                                                                                    |

With the CSV- file, our support can assist you well.

6. Therefore, please send this file to <u>support@solvimus.de</u> and give us the meter number of the relevant meter.